# ATUALIZA

Programa Atualização Cadastral

#### **SERVIDOR**

• RG

TENHA EM MÃOS

- CPF
- CNH
- TÍTULO DE ELEITOR
- E-MAIL CORPORATIVO
- COMPROVANTE DE RESIDÊNCIA

#### DEPENDENTES

- RG
- CPF
- CERTIDÃO DE NASCIMENTO
- COMPROVANTE DE RESIDÊNCIA

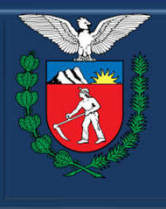

GOVERNO DO ESTADO Secretaria da Administração

e da Previdência

#### SECRETARIA DA ADMINISTRAÇÃO E DA PREVIDÊNCIA - SEAP DEPARTAMENTO DE RECURSOS HUMANOS - DRH DIVISÃO DE CADASTRO DE RECURSOS HUMANOS - DCRH

#### Para atualização no PAC, acessar o site: www.atualizacaocadastral.pr.gov.br

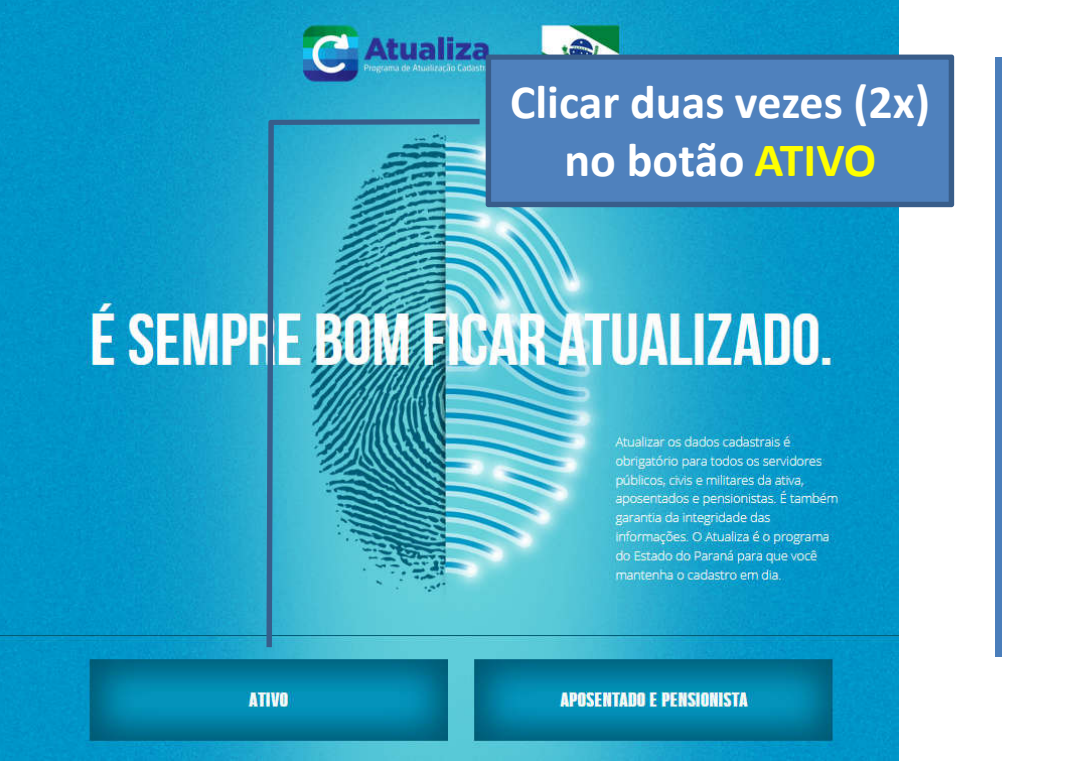

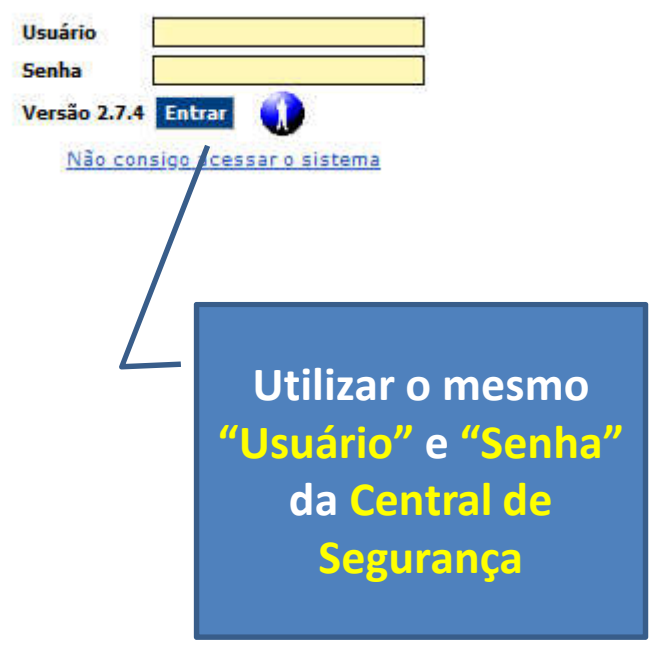

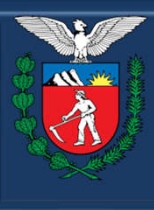

**GOVERNO DO ESTADO** Secretaria da Administração e da Previdência

#### SECRETARIA DA ADMINISTRAÇÃO E DA PREVIDÊNCIA - SEAP **DEPARTAMENTO DE RECURSOS HUMANOS - DRH DIVISÃO DE CADASTRO DE RECURSOS HUMANOS - DCRH**

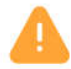

#### Alerta: Potencial risco de segurança à frente

O Firefox detectou uma potencial ameaca de segurança e não seguiu para . Se você visitar este site, invasores podem tentar roubar suas informações, como senhas, endereços de email ou detalhes de cartões de crédito.

#### O que você pode fazer a respeito?

É mais provável que o problema seja no site, não há nada que você possa fazer para resolver.

Podem estar tentando te levar para um site que imita o original, você não deve continuar.

porque sua entidade certificadora é desconhecida, o certificado é

Os sites comprovam sua identidade por meio de certificados. O Firefox não confia em

autoassinado, ou o servidor não está enviando os certificados intermediários corretos.

Se estiver em uma rede corporativa ou usando um antivírus, você pode pedir ajuda às equipes de suporte. Também pode notificar o administrador do site.

#### Saiba mais...

Voltar (recomendado)

Avançado...

Clicar em Avançado e após, clicar em Aceitar o risco e continuar

Em caso de

mensagem de Alerta

Ver certificado

Código do erro: SEC\_ERROR\_UNKNOWN\_ISSUER

Voltar (recomendado)

Aceitar o risco e continuar

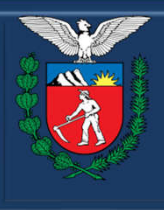

GOVERNO DO ESTADO Secretaria da Administração

e da Previdência

#### SECRETARIA DA ADMINISTRAÇÃO E DA PREVIDÊNCIA - SEAP DEPARTAMENTO DE RECURSOS HUMANOS - DRH DIVISÃO DE CADASTRO DE RECURSOS HUMANOS - DCRH

#### Não tenho cadastro na Central de Segurança

Acessar o site: <u>https://cidadao-cs.identidadedigital.pr.gov.br</u>

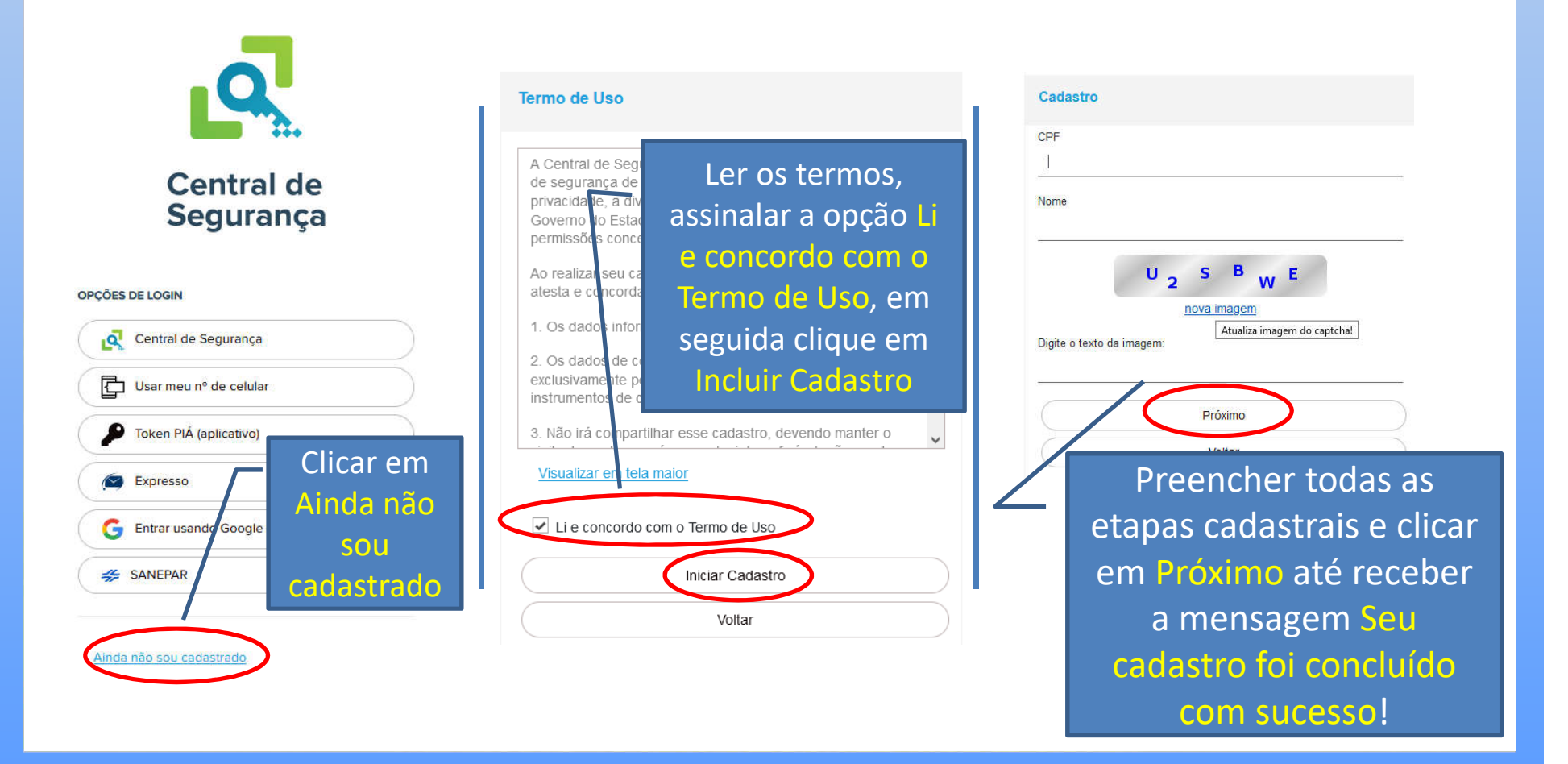

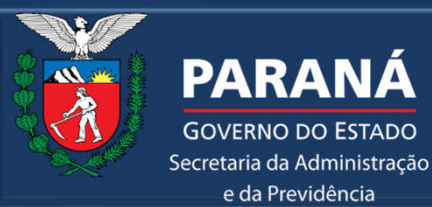

**GOVERNO DO ESTADO** 

e da Previdência

SECRETARIA DA ADMINISTRAÇÃO E DA PREVIDÊNCIA - SEAP **DEPARTAMENTO DE RECURSOS HUMANOS - DRH DIVISÃO DE CADASTRO DE RECURSOS HUMANOS - DCRH** 

Problemas com a senha da Central de Segurança

Entre em contato com a Central de Atendimentos da CELEPAR pelo telefone (41) 3200-5007.

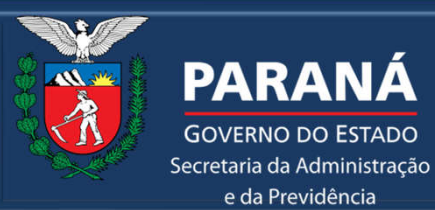

**GOVERNO DO ESTADO** 

e da Previdência

#### SECRETARIA DA ADMINISTRAÇÃO E DA PREVIDÊNCIA - SEAP **DEPARTAMENTO DE RECURSOS HUMANOS - DRH DIVISÃO DE CADASTRO DE RECURSOS HUMANOS - DCRH**

## **TELA INICIAL : ALERTA SE POSSUI PENDÊNCIA NA CQC**

| cio                            | Sair                                                                                                    |                                                                         |  |
|--------------------------------|----------------------------------------------------------------------------------------------------|-------------------------------------------------------------------------|--|
|                                |                                                                                                    |                                                                         |  |
| adastro                        |                                                                                                    |                                                                         |  |
|                                |                                                                                                    |                                                                         |  |
| Sua qualifica<br>Para resolver | ção cadastral está com a(s) seguinte(s) pendência(s): NOME informado diver<br>: Procurar Conveniadas da REB: Correios, Banco do Brasil ou CATXA. | ge do existente no Cadastro CPF. Obs: Informa o nome que consta no CPF. |  |
|                                |                                                                                                    |                                                                         |  |
|                                |                                                                                                    |                                                                         |  |
| Service                        | or                                                                                                    |                                                                         |  |
| KG/UF                          |                                                                                                    |                                                                         |  |
|                                |                                                                                                    |                                                                         |  |
| RECADASTRA                     | MENTO 2009                                                                                                    |                                                                         |  |
|                                | Nome                                                                                                    | Opções<br>Emitir Formulário para Impressão                              |  |
|                                | Calendário                                                                                                    | Mostrar histórico                                                       |  |
| New P                          | Situação                                                                                                    |                                                                         |  |
|                                | O cadastro está em "Finalizar e Enviar", Continuar                                                                                               |                                                                         |  |
|                                |                                                                                                    |                                                                         |  |
|                                |                                                                                                    | Voltar                                                                  |  |
|                                |                                                                                                    |                                                                         |  |
|                                |                                                                                                    |                                                                         |  |

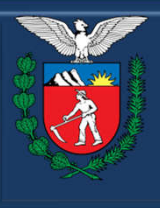

#### PARANÁ GOVERNO DO ESTADO

Secretaria da Administração e da Previdência

#### SECRETARIA DA ADMINISTRAÇÃO E DA PREVIDÊNCIA - SEAP DEPARTAMENTO DE RECURSOS HUMANOS - DRH DIVISÃO DE CADASTRO DE RECURSOS HUMANOS - DCRH

## **TERMO DE RESPONSABILIDADE**

| Início             | Sair                                                                                                    |        |
|--------------------|----------------------------------------------------------------------------------------------------|--------|
|                    |                                                                                                    |        |
|                    |                                                                                                    |        |
| Termo d            | Responsabilidade                                                                                                    |        |
|                    |                                                                                                    |        |
| (                  |                                                                                                    |        |
| Declar             | star ciente de que:                                                                                                    |        |
| • A ser            | a de acesso aos dados é individual e intransferível;                                                                                                    |        |
| • Não p            | mitirei o acesso de terceiros por meio de minha senha;                                                                                                    |        |
| • A om<br>irreguli | ião de informações, inclusão de dados errôneos e o não cumprimento dos prazos estabelecidos podem acarretar, além das penalidades administrativas, responsabilidade civil e criminal. Em decorrência destas<br>dades e do uso indevido da assistência à saúde, haverá reposição ao erário dos valores recebidos de forma incorreta. |        |
| ATEN               | D                                                                                                    |        |
| O reca             | stramento só estará concluído após a emissão do COMPROVANTE, sem nenhuma pendência.                                                                                                    |        |
| Atualiz            | ão Contínua                                                                                                    |        |
| O Gove             | o do Estado estará informando, em breve, os procedimentos a serem adotados para garantir um processo contínuo de atualização cadastral.                                                                                                    |        |
| Instruç            | s para preenchimento                                                                                                    |        |
| 1 🔁 ma             | al_pac.pdf - (478.6 KB)                                                                                                    |        |
|                    |                                                                                                    |        |
| ,0.44              | Aceito Não Aceito                                                                                                    |        |
|                    |                                                                                                    | topo 🕢 |
|                    |                                                                                                    |        |
|                    |                                                                                                    |        |
|                    |                                                                                                    |        |
|                    |                                                                                                    |        |
|                    |                                                                                                    |        |
|                    |                                                                                                    |        |
|                    |                                                                                                    |        |

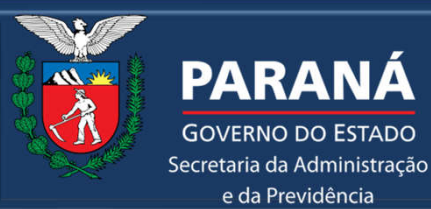

**GOVERNO DO ESTADO** 

e da Previdência

#### SECRETARIA DA ADMINISTRAÇÃO E DA PREVIDÊNCIA - SEAP **DEPARTAMENTO DE RECURSOS HUMANOS - DRH DIVISÃO DE CADASTRO DE RECURSOS HUMANOS - DCRH**

## FASES DO RECADASTRAMENTO

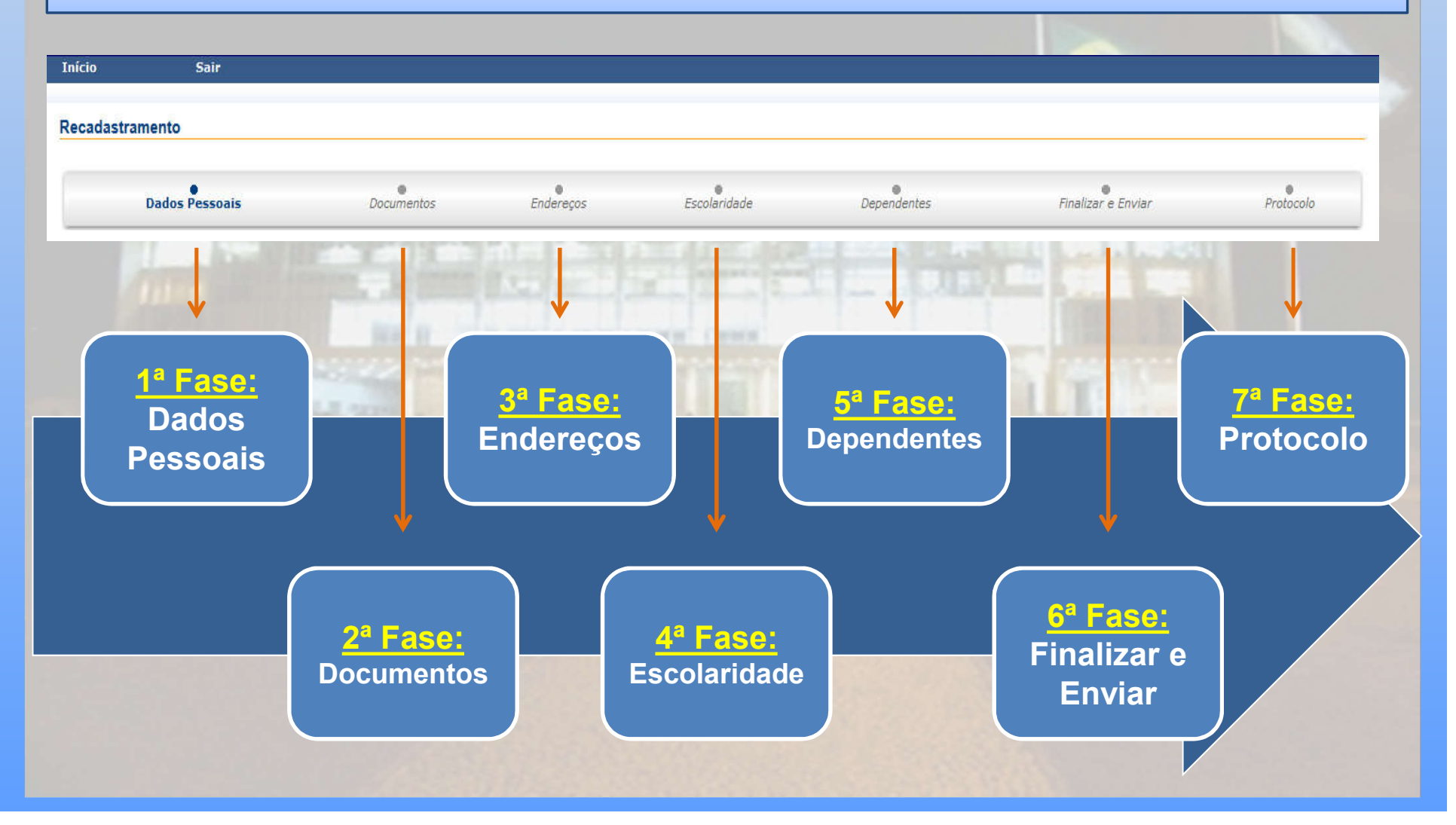

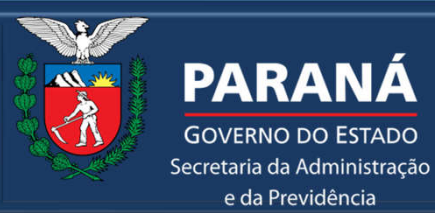

**GOVERNO DO ESTADO** 

e da Previdência

#### SECRETARIA DA ADMINISTRAÇÃO E DA PREVIDÊNCIA - SEAP **DEPARTAMENTO DE RECURSOS HUMANOS - DRH** DIVISÃO DE CADASTRO DE RECURSOS HUMANOS - DCRH

## **1ª FASE – DADOS PESSOAIS**

| Sair                                                                                                    |                                                                                                    |                                                                                                    |                                     |                  |                         |                |
|----------------------------------------------------------------------------------------------------|----------------------------------------------------------------------------------------------------|----------------------------------------------------------------------------------------------------|-------------------------------------|------------------|-------------------------|----------------|
| dastramento                                                                                                    |                                                                                                    |                                                                                                    |                                     |                  |                         |                |
| astrainento                                                                                                    |                                                                                                    |                                                                                                    |                                     |                  |                         |                |
| Dados Pessoais                                                                                                    | Documentos                                                                                                    | ●<br>Enderecos                                                                                                    | e<br>Escolaridade                   | ©<br>Dependentes | e<br>Finalizar e Enviar | ●<br>Protocolo |
|                                                                                                    |                                                                                                    |                                                                                                    |                                     |                  |                         |                |
|                                                                                                    |                                                                                                    |                                                                                                    |                                     |                  |                         |                |
| Servidor                                                                                                    |                                                                                                    |                                                                                                    |                                     |                  |                         |                |
| RG/UF                                                                                                    |                                                                                                    |                                                                                                    |                                     |                  |                         |                |
|                                                                                                    |                                                                                                    |                                                                                                    |                                     |                  |                         |                |
| Id Meta4                                                                                                    |                                                                                                    |                                                                                                    |                                     |                  |                         |                |
| Informe somente os dados                                                                                                    | que estiverem incorretos nos campos corre                                                                                                    | espondentes.                                                                                                    |                                     |                  |                         |                |
|                                                                                                    |                                                                                                    |                                                                                                    |                                     |                  |                         |                |
| 1000 0000000                                                                                                    |                                                                                                    |                                                                                                    |                                     |                  |                         |                |
| ADOS PESSOAIS                                                                                                    |                                                                                                    | na <b>t</b> ana ang galayan s                                                                                                    |                                     |                  |                         |                |
| ADOS PESSOAIS<br>ADASTRAIS                                                                                                    |                                                                                                    | 97 <b>4.</b> - 007983 (2019-2009 - 5                                                                                                    |                                     |                  |                         |                |
| ADOS PESSOAIS<br>CADASTRAIS<br>Data expedição do RG                                                                                                    |                                                                                                    |                                                                                                    |                                     |                  |                         |                |
| ADOS PESSOAIS<br>CADASTRAIS<br>Data expedição do RG                                                                                                    | IIPR                                                                                                    |                                                                                                    |                                     |                  |                         |                |
| ADOS PESSOAIS<br>CADASTRAIS<br>Data expedição do RG<br>Órgão emissor do RG                                                                               | IIPR<br>Se a informação estiver incorreta, favor di                                                                                                    | irija-se ao Instituto de Identi                                                                                                    | ificação.                           |                  |                         |                |
| ADOS PESSOAIS<br>CADASTRAIS<br>Data expedição do RG<br>Órgão emissor do RG<br>Nome                                                                       | IIPR<br>Se a informação estiver incorreta, favor di                                                                                                    | irija-se ao Instituto de Identi                                                                                                    | ificação.                           |                  |                         |                |
| ADOS PESSOAIS<br>CADASTRAIS<br>Data expedição do RG<br>Órgão emissor do RG<br>Nome                                                                       | IIPR<br>Se a informação estiver incorreta, favor di<br>Se a informação estiver incorreta, favor di                                                                                                    | irija-se ao Instituto de Ident<br>irija-se ao Instituto de Ident                                                                        | ificação.<br>ificação.              |                  |                         |                |
| ADOS PESSOAIS<br>CADASTRAIS<br>Data expedição do RG<br>Órgão emissor do RG<br>Nome<br>País de nascimento                                                 | IIPR<br>Se a informação estiver incorreta, favor di<br>Se a informação estiver incorreta, favor di<br>BRASIL<br>Se a informação estiver incorreta, favor di                                                                          | irija-se ao Instituto de Identi<br>irija-se ao Instituto de Identi<br>irija-se ao Instituto de Identi                                   | ificação.<br>ificação.              |                  |                         |                |
| ADOS PESSOAIS<br>CADASTRAIS<br>Data expedição do RG<br>Órgão emissor do RG<br>Nome<br>País de nascimento                                                 | IIPR<br>Se a informação estiver incorreta, favor di<br>Se a informação estiver incorreta, favor di<br>BRASIL<br>Se a informação estiver incorreta, favor di<br>Paraná                                                                | irija-se ao Instituto de Ident<br>irija-se ao Instituto de Ident<br>irija-se ao Instituto de Ident                                      | ificação.<br>ificação.<br>ificação. |                  |                         |                |
| ADOS PESSOAIS<br>CADASTRAIS<br>Data expedição do RG<br>Órgão emissor do RG<br>Nome<br>País de nascimento<br>Estado de nascimento                         | IIPR<br>Se a informação estiver incorreta, favor di<br>Se a informação estiver incorreta, favor di<br>BRASIL<br>Se a informação estiver incorreta, favor di<br>Paraná<br>Se a informação estiver incorreta, favor di                 | irija-se ao Instituto de Identi<br>irija-se ao Instituto de Identi<br>irija-se ao Instituto de Identi<br>irija-se ao Instituto de Ident | ificação.<br>ificação.<br>ificação. |                  |                         |                |
| ADOS PESSOAIS<br>CADASTRAIS<br>Data expedição do RG<br>Órgão emissor do RG<br>Nome<br>País de nascimento<br>Estado de nascimento<br>Cidade de nascimento | IIPR<br>Se a informação estiver incorreta, favor di<br>Se a informação estiver incorreta, favor di<br>BRASIL<br>Se a informação estiver incorreta, favor di<br>Paraná<br>Se a informação estiver incorreta, favor di<br>Mangueirinha | irija-se ao Instituto de Ident<br>irija-se ao Instituto de Ident<br>irija-se ao Instituto de Identi<br>irija-se ao Instituto de Identi  | ificação.<br>ificação.<br>ificação. |                  |                         |                |

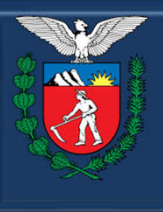

GOVERNO DO ESTADO Secretaria da Administração

e da Previdência

#### SECRETARIA DA ADMINISTRAÇÃO E DA PREVIDÊNCIA - SEAP DEPARTAMENTO DE RECURSOS HUMANOS - DRH DIVISÃO DE CADASTRO DE RECURSOS HUMANOS - DCRH

## **1<sup>a</sup> FASE – DADOS PESSOAIS**

| Sair                                                                                                    |                               |                                    |                                           |                                                                |                                                                |                     |
|----------------------------------------------------------------------------------------------------|-------------------------------|------------------------------------|-------------------------------------------|----------------------------------------------------------------|----------------------------------------------------------------|---------------------|
|                                                                                                    |                               |                                    |                                           |                                                                |                                                                |                     |
| dastramento                                                                                                    |                               |                                    |                                           |                                                                |                                                                |                     |
|                                                                                                    |                               |                                    |                                           |                                                                |                                                                |                     |
| Dados Pessoais                                                                                                    | Documentos                    | s Endereços                        | Escolaridade                              | Dependentes                                                    | Finalizar e Enviar                                             | Protocolo           |
| Raça/cor                                                                                                    | Branca                        |                                    |                                           |                                                                |                                                                |                     |
| Deseja excluir o e-mail?                                                                                                    |                               |                                    |                                           |                                                                |                                                                |                     |
| E-mail                                                                                                    |                               |                                    |                                           |                                                                |                                                                |                     |
|                                                                                                    | Atenção, o e-mail informado é | utilizado para envio da nova senha | quando solicitada, inclusive para e       | empréstimo consignado.                                         |                                                                |                     |
| E-mail Corporativo                                                                                                    | Atenção, o e-mail informado é | utilizado para envio da nova senha | quando solicitada, inclusive para e       | emoréstimo consignado.                                         |                                                                |                     |
| Tipo sanguineo/Fator RH                                                                                                    | -                             |                                    |                                           |                                                                |                                                                |                     |
| Nome Social                                                                                                    |                               |                                    |                                           |                                                                |                                                                |                     |
| IDENTIDADE DE ESTRANG                                                                                                    | EIRO                          |                                    |                                           |                                                                |                                                                |                     |
|                                                                                                    |                               |                                    |                                           |                                                                |                                                                |                     |
| Número                                                                                                    |                               |                                    |                                           |                                                                | <u> </u>                                                       |                     |
| Número<br>Órgão Emissor                                                                                                    |                               |                                    | Inclusão do                               | os campos: (                                                   | Órgão Emisso                                                   | r, Data             |
| Número<br>Órgão Emissor<br>Data Expedição                                                                                                    |                               |                                    | Inclusão do                               | os campos: (                                                   | Órgão Emisso                                                   | r, Data             |
| Número<br>Órgão Emissor<br>Data Expedição<br>Data de chegada ao Brasil                                                                                                    |                               |                                    | Inclusão do<br>Expediçã                   | os campos: (<br>io, Classifica                                 | Órgão Emisso<br>ação, Casado                                   | r, Data<br>com      |
| Número<br>Órgão Emissor<br>Data Expedição<br>Data de chegada ao Brasil<br>Classificação                                                                                                    |                               |                                    | Inclusão do<br>Expediçã                   | os campos: (<br>ão, Classifica                                 | Órgão Emisso<br>ação, Casado                                   | r, Data<br>com      |
| Número<br>Órgão Emissor<br>Data Expedição<br>Data de chegada ao Brasil<br>Classificação<br>Casado com Brasileiro(a)                                                                                                    |                               |                                    | Inclusão do<br>Expediçá<br>Brasi          | os campos: (<br>ão, Classifica<br>leiro, Filhos                | Órgão Emisso<br>ação, Casado<br>Brasileiros en                 | r, Data<br>com<br>n |
| Número<br>Órgão Emissor<br>Data Expedição<br>Data de chegada ao Brasil<br>Classificação<br>Casado com Brasileiro(a)<br>Filhos Brasileiros                                                                                                    |                               |                                    | Inclusão do<br>Expediçã<br>Brasi          | os campos: (<br>io, Classifica<br>leiro, Filhos                | Órgão Emisso<br>ação, Casado<br>Brasileiros en                 | r, Data<br>com<br>n |
| Número<br>Órgão Emissor<br>Data Expedição<br>Data de chegada ao Brasil<br>Classificação<br>Casado com Brasileiro(a)<br>Filhos Brasileiros<br>NECESSIDADE ESPECIAL                                                                                                    |                               |                                    | Inclusão do<br>Expediçã<br>Brasil<br>"Ide | os campos: (<br>io, Classifica<br>leiro, Filhos<br>entidade de | Órgão Emisso<br>ação, Casado<br>Brasileiros en<br>Estrangeiro" | r, Data<br>com<br>n |
| Número<br>Órgão Emissor<br>Data Expedição<br>Data de chegada ao Brasil<br>Classificação<br>Casado com Brasileiro(a)<br>Filhos Brasileiros<br>NECESSIDADE ESPECIAL<br>Portador de necessidades<br>especiais?                                                                                 | NÃO                           |                                    | Inclusão do<br>Expediçã<br>Brasil<br>"Ide | os campos: (<br>io, Classifica<br>leiro, Filhos<br>entidade de | Órgão Emisso<br>ação, Casado<br>Brasileiros en<br>Estrangeiro" | r, Data<br>com<br>n |
| Número<br>Órgão Emissor<br>Data Expedição<br>Data de chegada ao Brasil<br>Classificação<br>Casado com Brasileiro(a)<br>Filhos Brasileiros<br>NECESSIDADE ESPECIAL<br>Portador de necessidades<br>especiais?                                                                                 | NÃO                           |                                    | Inclusão do<br>Expediçã<br>Brasil<br>"Ide | os campos: (<br>ao, Classifica<br>leiro, Filhos<br>entidade de | Órgão Emisso<br>ação, Casado<br>Brasileiros en<br>Estrangeiro" | r, Data<br>com<br>n |
| Número<br>Órgão Emissor<br>Data Expedição<br>Data de chegada ao Brasil<br>Classificação<br>Casado com Brasileiro(a)<br>Filhos Brasileiros<br>NECESSIDADE ESPECIAL<br>Portador de necessidades<br>especiais?<br>Nr. laudo                                                                    | NÃO                           |                                    | Inclusão do<br>Expediçã<br>Brasil<br>"Ide | os campos: (<br>io, Classifica<br>leiro, Filhos<br>entidade de | Órgão Emisso<br>ação, Casado<br>Brasileiros en<br>Estrangeiro" | r, Data<br>com<br>n |
| Número<br>Órgão Emissor<br>Data Expedição<br>Data de chegada ao Brasil<br>Classificação<br>Casado com Brasileiro(a)<br>Filhos Brasileiros<br>NECESSIDADE ESPECIAL<br>Portador de necessidades<br>especiais?<br>Nr. laudo<br>Tipo necessidade especial<br>Grau necessidade especial          | NÃO                           |                                    | Inclusão do<br>Expediçã<br>Brasil<br>"Ide | os campos: (<br>io, Classifica<br>leiro, Filhos<br>entidade de | Órgão Emisso<br>ação, Casado<br>Brasileiros en<br>Estrangeiro" | r, Data<br>com<br>n |
| Número<br>Órgão Emissor<br>Data Expedição<br>Data de chegada ao Brasil<br>Classificação<br>Casado com Brasileiro(a)<br>Filhos Brasileiros<br>NECESSIDADE ESPECIAL<br>Portador de necessidades<br>especiais?<br>Nr. laudo<br>Tipo necessidade especial<br>Grau necessidade especial<br>CID10 | NÃO                           |                                    | Inclusão do<br>Expediçã<br>Brasil<br>"Ide | os campos: (<br>io, Classifica<br>leiro, Filhos<br>entidade de | Órgão Emisso<br>ação, Casado<br>Brasileiros en<br>Estrangeiro" | r, Data<br>com<br>n |

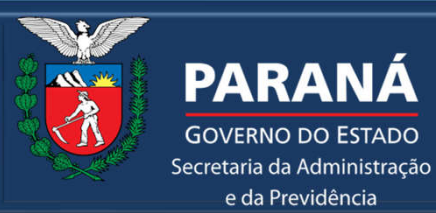

**GOVERNO DO ESTADO** 

e da Previdência

#### SECRETARIA DA ADMINISTRAÇÃO E DA PREVIDÊNCIA - SEAP **DEPARTAMENTO DE RECURSOS HUMANOS - DRH** DIVISÃO DE CADASTRO DE RECURSOS HUMANOS - DCRH

#### **2<sup>a</sup> FASE – DOCUMENTOS**

| o Sair              | r.                               |                             |              |             |                    |           |
|---------------------|----------------------------------|-----------------------------|--------------|-------------|--------------------|-----------|
|                     |                                  |                             |              |             |                    |           |
| dastramento         |                                  |                             |              |             |                    |           |
|                     |                                  |                             |              |             |                    |           |
| 1                   |                                  |                             |              |             |                    |           |
| Dadas Passaaik      | •<br>Documou                     | enter Enderseen             | Eccoloridada | Dependenter | Einslinne o Envine | Drotocolo |
| Dados Pessoais      | Documen                          | Endereços                   | Escolaridade | Dependentes | rinalizar e Enviar | PTOLOCOIO |
|                     |                                  |                             |              |             |                    |           |
|                     |                                  |                             |              |             |                    |           |
| Servidor            |                                  |                             |              |             |                    |           |
| O RG/UF             |                                  |                             |              |             |                    |           |
| L Calendário        |                                  |                             |              |             |                    |           |
| Id Meta4            |                                  |                             |              |             |                    |           |
| To Hotoy            |                                  |                             |              |             |                    |           |
|                     |                                  |                             |              |             |                    |           |
| Jinforme somente os | dados que estiverem incorretos n | nos campos correspondentes. |              |             |                    |           |
| DOCUMENTOS          |                                  |                             |              |             |                    |           |
|                     |                                  |                             |              |             |                    | 1         |
| CPF                 |                                  |                             |              |             |                    |           |
|                     |                                  |                             |              |             |                    |           |
|                     | -                                |                             |              |             |                    |           |
| TITULO DE ELETTOR   | (                                |                             |              |             |                    |           |
| Número              |                                  |                             |              |             |                    |           |
|                     |                                  |                             |              |             |                    |           |
| Zona eleitoral      |                                  |                             |              |             |                    |           |
| Secão eleitoral     |                                  |                             |              |             |                    |           |
|                     |                                  |                             |              |             |                    |           |
| UF                  |                                  |                             |              |             |                    |           |
|                     | TONAL                            |                             |              |             |                    |           |
| CARTEINA PROFISS.   | TOURL                            |                             |              |             |                    |           |
|                     | 69327                            |                             |              |             |                    |           |
| Numero              |                                  |                             |              |             |                    |           |
|                     |                                  |                             |              |             |                    |           |

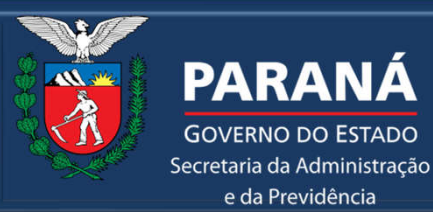

**GOVERNO DO ESTADO** 

e da Previdência

#### SECRETARIA DA ADMINISTRAÇÃO E DA PREVIDÊNCIA - SEAP **DEPARTAMENTO DE RECURSOS HUMANOS - DRH DIVISÃO DE CADASTRO DE RECURSOS HUMANOS - DCRH**

## 2<sup>a</sup> FASE – DOCUMENTOS

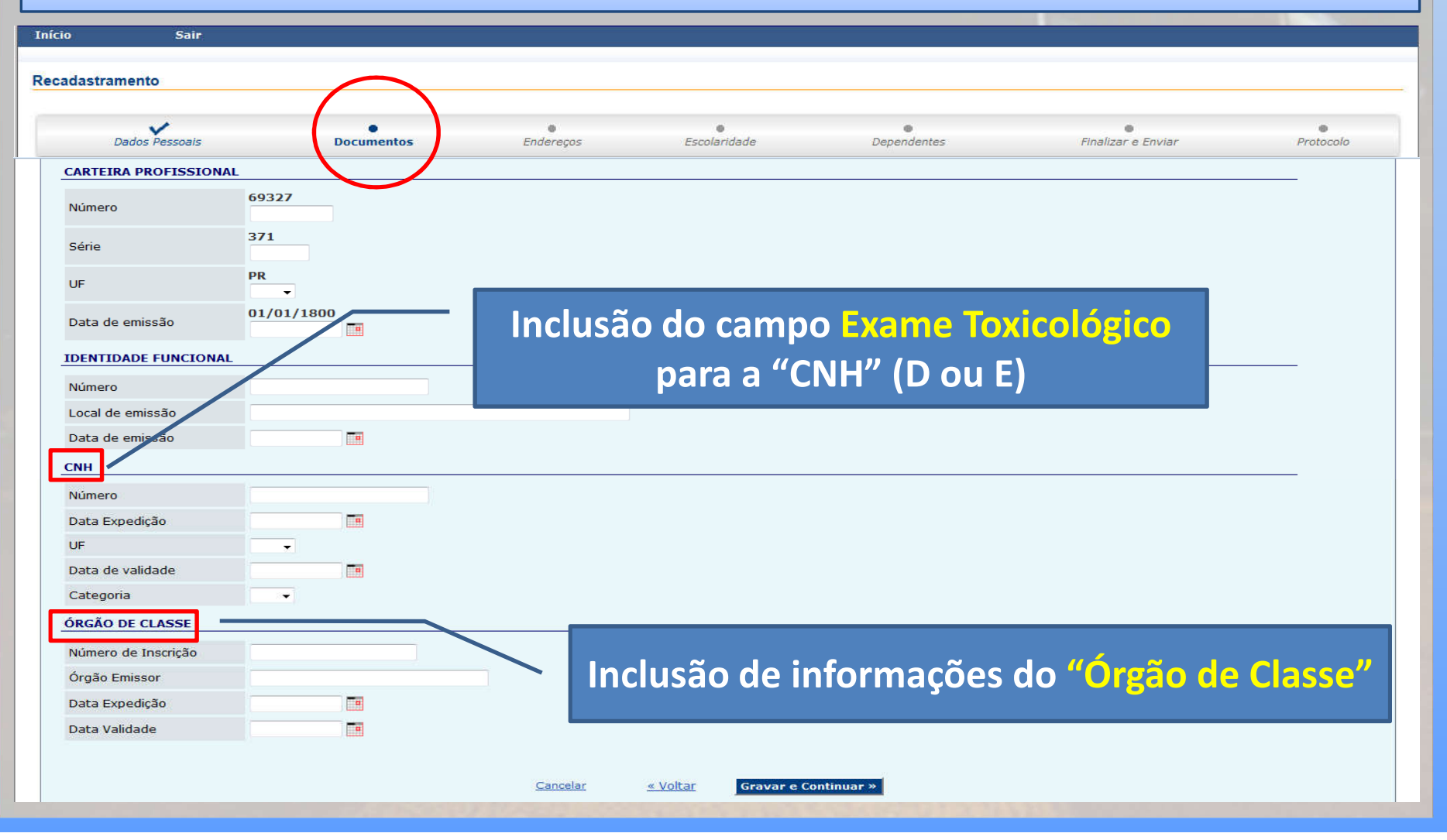

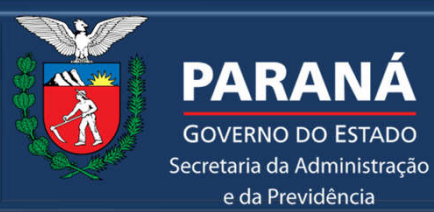

**GOVERNO DO ESTADO** 

e da Previdência

#### SECRETARIA DA ADMINISTRAÇÃO E DA PREVIDÊNCIA - SEAP **DEPARTAMENTO DE RECURSOS HUMANOS - DRH** DIVISÃO DE CADASTRO DE RECURSOS HUMANOS - DCRH

## **3<sup>a</sup> FASE – ENDEREÇOS**

| an and the trace                            |                                                                            |                                                |                           |                                          |                                             |           |
|---------------------------------------------|----------------------------------------------------------------------------|------------------------------------------------|---------------------------|------------------------------------------|---------------------------------------------|-----------|
| Dados Pessoais                              | Documentos                                                                 | •<br>Endereços                                 | •<br>Escolaridade         | ©<br>Dependentes                         | •<br>Finalizar e Enviar                     | Protocolo |
| Servidor<br>RG/UF<br>Calendário<br>Id Meta4 | s que estiverem incorretos nos campos co                                   | rrespondentes.                                 | Na tela de<br>cam<br>pree | endereço o<br>pos em "bra<br>nchimento c | sistema trará<br>inco" para<br>obrigatório. | OS        |
| EREÇOS                                      |                                                                            |                                                |                           |                                          |                                             |           |
|                                             |                                                                            |                                                |                           |                                          |                                             |           |
| o do Logradouro                             | Não é permitido tipo de Logradouro Ca                                      | ixa Postal                                     |                           |                                          |                                             |           |
| o de cogradouro                             | ndo e permitido tipo de cogradouro od                                      |                                                |                           |                                          |                                             |           |
| radouro                                     | O campo será carregado automaticame                                        | ente a partir do CEP.                          |                           |                                          |                                             |           |
| nero                                        | O campo será carregado automaticame                                        | ente a partir do CEP.                          |                           |                                          |                                             |           |
| nero<br>nplemento                           | O campo será carregado automaticame                                        | ente a partir do CEP.                          |                           |                                          |                                             |           |
| radouro<br>nero<br>nplemento                | O campo será carregado automaticame                                        | ente a partir do CEP.                          |                           |                                          |                                             |           |
| radouro<br>nero<br>nplemento<br>rro         | O campo será carregado automaticame<br>O campo será carregado automaticame | ante a partir do CEP.<br>ante a partir do CEP. |                           |                                          |                                             |           |
| nero<br>nplemento                           | O campo será carregado automaticame                                        | ente a partir do CEP.<br>ente a partir do CEP. |                           |                                          |                                             |           |

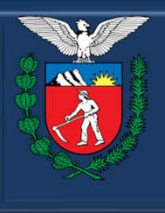

GOVERNO DO ESTADO Secretaria da Administração

e da Previdência

#### SECRETARIA DA ADMINISTRAÇÃO E DA PREVIDÊNCIA - SEAP DEPARTAMENTO DE RECURSOS HUMANOS - DRH DIVISÃO DE CADASTRO DE RECURSOS HUMANOS - DCRH

## **3<sup>a</sup> FASE – ENDEREÇOS**

| astramento            |                                      | $\frown$             |                   |                 |                         |                |
|-----------------------|--------------------------------------|----------------------|-------------------|-----------------|-------------------------|----------------|
| Dados Pessoais        | Documentos                           | •<br>Endereços       | e<br>Escolaridade | Dependentes     | ●<br>Finalizar e Enviar | ©<br>Protocolo |
| Logradouro            | O campo será carregado automaticamen | ite a particula ccP. |                   |                 |                         |                |
| Número                |                                      |                      |                   |                 |                         |                |
| Complemento           |                                      |                      |                   |                 |                         |                |
| Bairro                |                                      | L                    |                   |                 |                         |                |
| País                  | C campo sera carregado automaticamen | tte a partir do CEP. |                   |                 |                         |                |
| UF                    |                                      |                      |                   |                 |                         |                |
| Cidade                | O campo será carregado automaticamen | ite a partir do CEP. |                   |                 |                         |                |
|                       | 10                                   |                      |                   |                 |                         |                |
| NDEREÇO CORRESPON     |                                      |                      |                   |                 |                         |                |
| endereço residencial? |                                      |                      |                   |                 |                         |                |
| PESSOA PARA CONTATO   | )                                    |                      |                   |                 |                         |                |
| Nome                  |                                      |                      |                   |                 |                         |                |
| DDD                   |                                      |                      |                   |                 |                         |                |
| Telefone              |                                      |                      |                   |                 |                         |                |
|                       |                                      |                      |                   |                 |                         |                |
|                       |                                      | Cancelar             | « Voltar Grava    | r e Continuar » |                         |                |
|                       |                                      |                      | - roicar          | i c continuar » |                         |                |

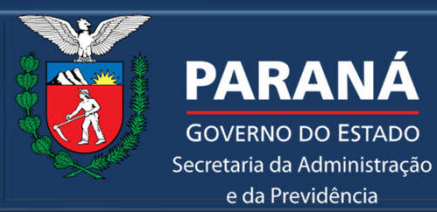

**GOVERNO DO ESTADO** 

e da Previdência

#### SECRETARIA DA ADMINISTRAÇÃO E DA PREVIDÊNCIA - SEAP **DEPARTAMENTO DE RECURSOS HUMANOS - DRH** DIVISÃO DE CADASTRO DE RECURSOS HUMANOS - DCRH

| Sair                                                                                                    |                           |                  |              |                              | The second second  |           |
|----------------------------------------------------------------------------------------------------|---------------------------|------------------|--------------|------------------------------|--------------------|-----------|
|                                                                                                    |                           |                  |              |                              |                    |           |
| stramento                                                                                                    |                           |                  |              |                              |                    |           |
| Dados Pessoais                                                                                                    | Documentos                | Endereços        | Escolaridade | Dependentes                  | Finalizar e Enviar | Protocolo |
| Servidor CLEINI SANTOS RC<br>RG/UF 36127970/PR<br>Calendário 01/12/2009 até 31/<br>Id Meta4 178604                                                                                                    | DSA<br>/12/2009           |                  | Inclusâ      | o de informa<br>tórico Acadê | ações de<br>mico"  |           |
| forme somente os dados que estiverer                                                                                                    | m incorretos nos campos c | correspondentes. |              |                              |                    |           |
| aforme somente os dados que estiverer                                                                                                    | m incorretos nos campos c | xorrespondentes. |              |                              | Peopler os ramos   |           |
| nforme somente os dados que estiveren<br>COLARIDADE<br>STÓRICO ACADÊMICO<br>1 Superior Completo<br>Grau de instrução                                                                                                    | m jacorretos nos campos o | correspondentes. |              |                              | Recolher os campos | ×         |
| aforme somente os dados que estiverer<br>COLARIDADE<br>STÓRICO ACADÊMICO<br>1 Superior Completo<br>Grau de instrução<br>Titulação Acadêmica                                                                                                    | n incorretos nos campos c | correspondentes. |              |                              | Recolher os campos | ×         |
| nforme somente os dados que estiveren<br>COLARIDADE<br>STÓRICO ACADÊMICO<br>1 Superior Completo<br>Grau de instrução<br>Titulação Acadêmica<br>Centro Educacional                                                                                             | n incorretos nos campos c | correspondentes. | ▼            |                              | Recolher os campos | ×         |
| nforme somente os dados que estiverer<br>CI ARIDADE<br>STÓRICO ACADÊMICO<br>1 Superior Completo<br>Grau de instrução<br>Titulação Acadêmica<br>Centro Educacional<br>Especialização Acadêmica                                                                 | n incorretos nos campos c | vorrespondentes. |              |                              | Recolher os campos | ×         |
| iforme somente os dados que estiverer<br>OLARIDADE<br>STÓRICO ACADÊMICO<br>1 Superior Completo<br>Grau de instrução<br>Titulação Acadêmica<br>Centro Educacional<br>Especialização Acadêmica<br>Tipo Formação                                                 | n incorretos nos campos c | vorrespondentes. | ▼            |                              | Recolher os campos | ×         |
| nforme somente os dados que estiverer<br>OLARIDADE<br>STÓRICO ACADÊMICO<br>I Superior Completo<br>Grau de instrução<br>Titulação Acadêmica<br>Centro Educacional<br>Especialização Acadêmica<br>Tipo Formação<br>Nome do curso                                | n incorretos nos campos o | vorrespondentes. | ·            |                              | Recolher os campos |           |
| iforme somente os dados que estiverer<br>OLARIDADE<br>STÓRICO ACADÊMICO<br>1 Superior Completo<br>Grau de instrução<br>Titulação Acadêmica<br>Centro Educacional<br>Especialização Acadêmica<br>Tipo Formação<br>Nome do curso<br>Situação                    | n incorretos nos campos c | vorrespondentes. |              |                              | Recolher os campos |           |
| iforme somente os dados que estiverer<br>OLARIDADE<br>TÓRICO ACADÊMICO<br>1 Superior Completo<br>Grau de instrução<br>Titulação Acadêmica<br>Centro Educacional<br>Especialização Acadêmica<br>Tipo Formação<br>Nome do curso<br>Situação<br>Duração em horas | n incorretos nos campos o | vorrespondentes. |              |                              | Recolher os campos |           |

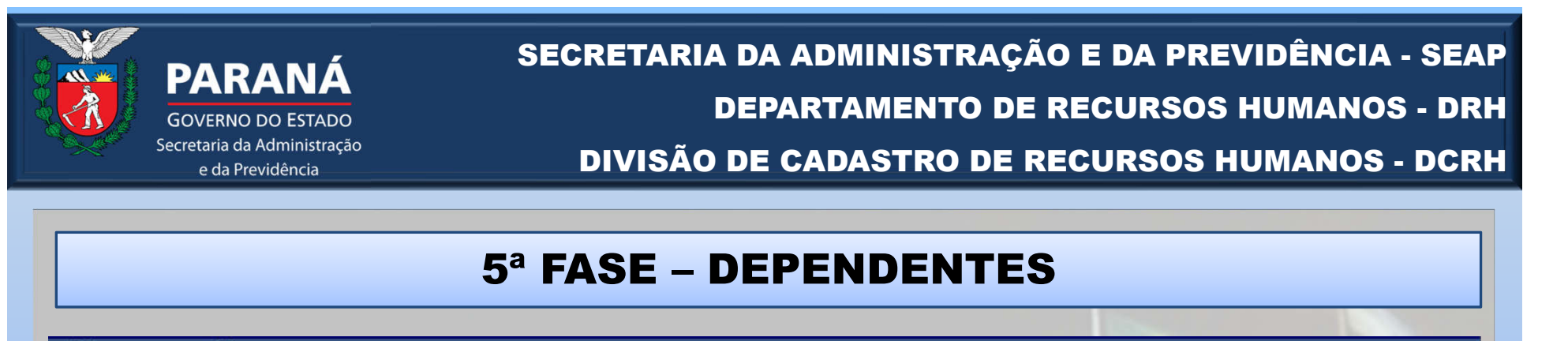

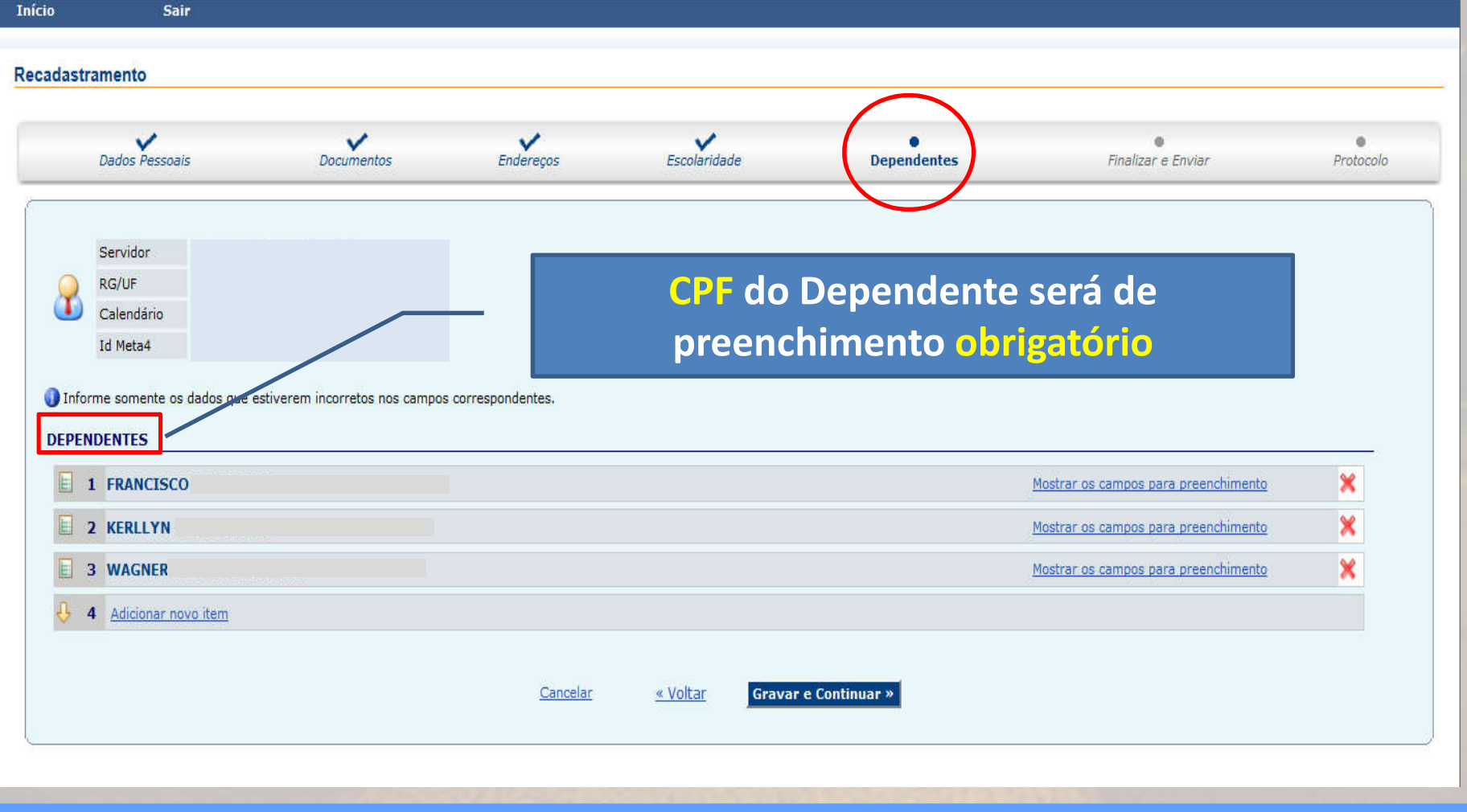

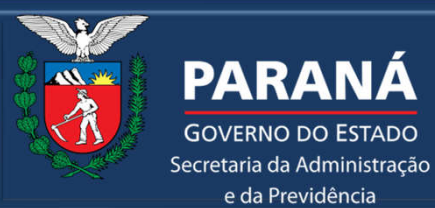

**GOVERNO DO ESTADO** 

e da Previdência

#### SECRETARIA DA ADMINISTRAÇÃO E DA PREVIDÊNCIA - SEAP **DEPARTAMENTO DE RECURSOS HUMANOS - DRH** DIVISÃO DE CADASTRO DE RECURSOS HUMANOS - DCRH

#### **6<sup>a</sup> FASE – FINALIZAR E ENVIAR**

| Início                                                          | Sair                                                                                                    |                                                                                                    |                                                                                                    |                                                                                                    |                                                                                                    |                          |
|-----------------------------------------------------------------|----------------------------------------------------------------------------------------------------|----------------------------------------------------------------------------------------------------|----------------------------------------------------------------------------------------------------|----------------------------------------------------------------------------------------------------|----------------------------------------------------------------------------------------------------|--------------------------|
| Recadastrame                                                    | ento                                                                                                    |                                                                                                    |                                                                                                    |                                                                                                    |                                                                                                    |                          |
| Dad                                                             | dos Pessoais Documer                                                                                                    | ntos Endereços                                                                                                    | Escolaridade                                                                                                    | Dependentes                                                                                                    | Finalizar e Enviar                                                                                 | Protocolo                |
| Sua qualifi<br>Para resolv                                      | icação cadastral está com a(s) segui<br>ver: Atualizar o Cadastro NIS da CAI                                                                                                    | nte(s) pendência(s): CPF não preenchi<br>XA - Utilizar Cadastro NIS Empresa pe                                                                                                    | ido no CNIS.<br>lo Conectividade Social ou ur                                                                                               | na agência da CAIXA.                                                                                              |                                                                                                    |                          |
| Ser<br>RG/<br>Cal<br>Id N                                       | rvidor<br>/UF<br>lendário<br>Meta4                                                                                                    |                                                                                                    |                                                                                                    | Ainda c<br>Qualifi                                                                                                | om " <mark>Pendênc</mark><br>cação Cadast                                                          | ia"<br>ral               |
| Informe s                                                       | somente os dados que estiverem incorreto                                                                                                    | s nos campos correspondentes.                                                                                                    |                                                                                                    |                                                                                                    |                                                                                                    |                          |
| Servidor Ci<br>Antes de cli                                     | ivil ou Militar Ativo<br>licar no botão <b>enviar</b> você deve saber que                                                                                                    | 8:                                                                                                    |                                                                                                    | Não dispon                                                                                                    | ível o "botão                                                                                      | Enviar"                  |
| 1, Apd<br>2, Ser<br>3, Apt<br>també<br>4, Se<br>emiss<br>5, Nos | ós enviar, nada mais poderá ser alterado;<br>rvidor ou Militar ativo, havendo necessidac<br>ós enviar, certifique-se da necessidade de<br>ém servirá como requerimento para institu<br>não houver necessidade de emissão de p<br>são do <b>PROTOCOLO</b> , entregue-o juntamen<br>is casos em que houver a entrega de <b>PROT</b> | de de correção, procure sua Unidade de RH;<br>imprimir o <b>PROTOCOLO.</b> O <b>PROTOCOLO</b> irá<br>iição de dependentes na PARANAPREVIDÊNC<br>rotocolo, você deverá aguardar um dia útil p<br>te com os documentos nele listados, na sua<br><b>TOCOLO</b> , o <b>COMPROVANTE</b> de atualização o<br><u>« Vol</u> | i Ihe informar, quais os documen<br>CIA;<br>ara imprimir o seu <b>COMPROVAN</b><br>Unidade de RH;<br>adastral somente poderá ser im;<br>tar | tos que devem ser apresentados pa<br>ITE de realização da atualização cad<br>presso depois da análise pela sua Ur | ra as alterações que assim o exigirem.<br>astral. Porém, no caso de ter sido nece<br>iidade de RH; | O PROTOCOLO<br>assária a |
|                                                                 |                                                                                                    |                                                                                                    |                                                                                                    |                                                                                                    |                                                                                                    |                          |

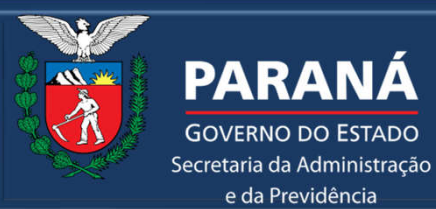

**GOVERNO DO ESTADO** 

e da Previdência

#### SECRETARIA DA ADMINISTRAÇÃO E DA PREVIDÊNCIA - SEAP **DEPARTAMENTO DE RECURSOS HUMANOS - DRH** DIVISÃO DE CADASTRO DE RECURSOS HUMANOS - DCRH

## **6<sup>a</sup> FASE – FINALIZAR E ENVIAR**

| )                                                                  | Sair                                                                                                    | _                                                                                                    | _                                                                                                    | _                                                                                                    | _                                                                                                    |                                                                                                    |                       |
|--------------------------------------------------------------------|----------------------------------------------------------------------------------------------------|----------------------------------------------------------------------------------------------------|----------------------------------------------------------------------------------------------------|----------------------------------------------------------------------------------------------------|----------------------------------------------------------------------------------------------------|----------------------------------------------------------------------------------------------------|-----------------------|
| dastrame                                                           | nto                                                                                                    |                                                                                                    |                                                                                                    |                                                                                                    |                                                                                                    |                                                                                                    |                       |
| Dado                                                               | os Pessoais                                                                                                    | Documentos                                                                                                    | Endereços                                                                                                    | Escolaridade                                                                                                    | Dependentes                                                                                          | Finalizar e Enviar                                                                                                    | •<br>Protocolo        |
| Serv                                                               | vidor                                                                                                    |                                                                                                    |                                                                                                    |                                                                                                    | Após                                                                                                 | a realização de                                                                                                    | todas as              |
| RG/<br>Cale<br>Id M                                                | endário<br>leta4                                                                                                    |                                                                                                    |                                                                                                    |                                                                                                    | qu                                                                                                   | ialificação cadas                                                                                                    | tral o                |
| Informe s                                                          | omente os dados que                                                                                                    | estiverem incorretos nos camp                                                                                                    | os correspondentes.                                                                                                    | [                                                                                                    | sis<br>″                                                                                             | tema disponibili<br>Rotão Envior" pr                                                                                                    | zará o                |
| Servidor Civ<br>Antes de cliv                                      | vil ou Militar Ativo<br>car no botão <b>enviar</b> v                                                                                                    | ocê deve saber que:                                                                                                    |                                                                                                    |                                                                                                    |                                                                                                    | finalização do                                                                                                    | )                     |
| 1. Apó<br>2. Ser<br>3. Apó<br>també<br>4. Se r<br>emissa<br>5. Nos | ós enviar, nada mais p<br>vidor ou Militar ativo,<br>is enviar, certifique-se<br>m servirá como reque<br>não houver necessidar<br>ão do <b>PROTOCOLO</b> , er<br>s casos em que houver | oderá ser alterado;<br>havendo necessidade de corre<br>da necessidade de imprimir o<br>rimento para instituição de de<br>de de emissão de protocolo, vo<br>ntregue-o juntamente com os o<br>a entrega de <b>PROTOCOLO</b> , o | ção, procure sua Unidade de<br>PROTOCOLO. O PROTOCOL<br>pendentes na PARANAPREVII<br>pendentes na PARANAPREVII<br>de deverá aguardar um dia l<br>documentos nele listados, na<br>COMPROVANTE de atualizas | RH;<br>O irá lhe informar, quais os d<br>ĴÊNCIA;<br>itil para imprimir o seu CO 1<br>sua Unidade de RH;<br>ão cadastral somente poder | locumentos que devem ser apres<br>PROVANTE de realização da atua<br>á ser impresso depois da análise | recadastrament<br>entados para as alterações que assim o exigiren<br>elização cadastral. Porém, no caso de ter sido ne<br>pela sua Unidade de RH; | m. O <b>PROTOCOLO</b> |
|                                                                    |                                                                                                    |                                                                                                    | <u>«</u>                                                                                                    | <u>Voltar</u>                                                                                                    | ar                                                                                                   |                                                                                                    |                       |

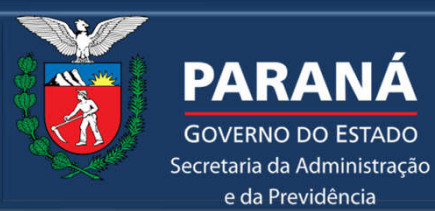

**GOVERNO DO ESTADO** 

e da Previdência

#### SECRETARIA DA ADMINISTRAÇÃO E DA PREVIDÊNCIA - SEAP **DEPARTAMENTO DE RECURSOS HUMANOS - DRH** DIVISÃO DE CADASTRO DE RECURSOS HUMANOS - DCRH

#### **7<sup>a</sup> FASE – PROTOCOLO**

|             |                               |                                                         |                             |                                         |                                         | 10mm                                  |             |
|-------------|-------------------------------|---------------------------------------------------------|-----------------------------|-----------------------------------------|-----------------------------------------|---------------------------------------|-------------|
| )           | Sair                          |                                                         |                             |                                         |                                         |                                       |             |
| dastrament  | 0                             |                                                         |                             |                                         |                                         |                                       |             |
|             | -                             |                                                         |                             |                                         |                                         |                                       |             |
| Dados       | Pessoais                      | Documentos                                              | Endereços                   | Escolaridade                            | Dependentes                             | Finalizar e Enviar                    | Protocolo   |
| Servid      | or                            |                                                         |                             |                                         |                                         |                                       |             |
| RG/UF       |                               |                                                         |                             |                                         |                                         |                                       |             |
| Calence     | lário                         |                                                         |                             |                                         |                                         |                                       |             |
| IU MEL      | 44                            |                                                         |                             |                                         |                                         |                                       |             |
| nissão do P | rotocolo                      |                                                         |                             | 10 M 10 M 10 M 10 M 10 M 10 M 10 M 10 M |                                         |                                       |             |
|             | O PROTOCOLO<br>dependentes na | irá lhe informar, quais os docume<br>PARANAPREVIDÊNCIA. | entos que devem ser apreser | itados para as alterações que a         | ssim o exigirem. O <b>PROTOCOLO</b> tan | nbém servirá como requerimento para i | nscrição de |
|             | Imprimir Pro                  | tocolo                                                  |                             |                                         |                                         |                                       |             |
| 100         | Ir para tela de e             | ntrada                                                  |                             |                                         |                                         |                                       |             |
|             | <u>ar pora cala de e</u>      |                                                         |                             |                                         |                                         |                                       |             |
|             |                               |                                                         |                             |                                         |                                         |                                       |             |
|             |                               |                                                         |                             |                                         |                                         |                                       |             |
|             |                               |                                                         |                             |                                         |                                         |                                       | topo 🕢      |
|             |                               |                                                         |                             |                                         |                                         |                                       |             |
|             |                               |                                                         |                             |                                         |                                         |                                       |             |
|             |                               |                                                         |                             |                                         |                                         |                                       |             |
|             |                               |                                                         |                             |                                         |                                         |                                       |             |

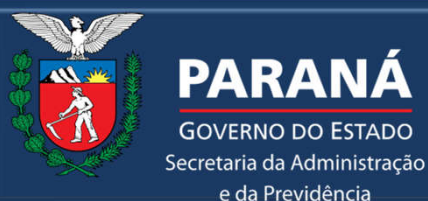

**GOVERNO DO ESTADO** 

e da Previdência

#### SECRETARIA DA ADMINISTRAÇÃO E DA PREVIDÊNCIA - SEAP **DEPARTAMENTO DE RECURSOS HUMANOS - DRH DIVISÃO DE CADASTRO DE RECURSOS HUMANOS - DCRH**

Se o processo gerar protocolo com solicitação de documentos, você poderá apresentados das seguintes formas:

OU

Enviar o protocolo e os documentos de forma digital através do eProtocolo.

> Se escolher essa opção, siga os próximos passos.

Ir até a sua Unidade de RH com o protocolo e os documentos em mãos.

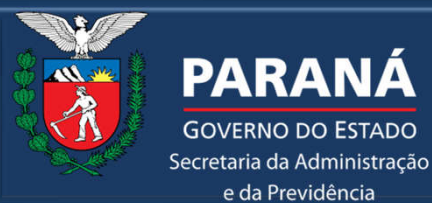

**GOVERNO DO ESTADO** 

e da Previdência

SECRETARIA DA ADMINISTRAÇÃO E DA PREVIDÊNCIA - SEAP **DEPARTAMENTO DE RECURSOS HUMANOS - DRH DIVISÃO DE CADASTRO DE RECURSOS HUMANOS - DCRH** 

Para envio das documentações descritas no protocolo do PAC de forma digital , acessar o site: https://www.eprotocolo.pr.gov.br/

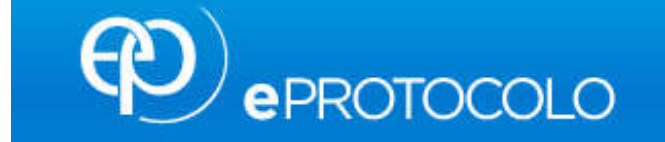

Ao acessar o sistema, ir em: Protocolo Geral, Manutenção de Processos e Incluir Processo.

| Tela Inicial      | Protocolo Geral Administração    | Decumentos                     |
|-------------------|----------------------------------|--------------------------------|
| Quarta, 29 de Set | Manutenção de Processos          | Incluir Processo               |
|                   | Consulta Protocolo               | Alterar Dados                  |
| seja bem-vindo!   | Protocolar Solicitação           | Alterar Último Andamento       |
|                   | Encaminhar Protocolo             | Emitir Comprovante Interessado |
| Mensagens -       | Apensar/Desapensar Processo      |                                |
| - 7               | NATIONAL ST AN AN ACTUAL AND AND |                                |

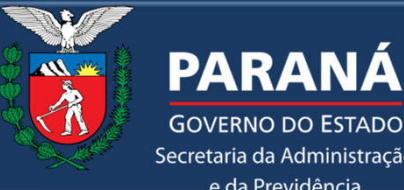

#### SECRETARIA DA ADMINISTRAÇÃO E DA PREVIDÊNCIA - SEAP **DEPARTAMENTO DE RECURSOS HUMANOS - DRH DIVISÃO DE CADASTRO DE RECURSOS HUMANOS - DCRH**

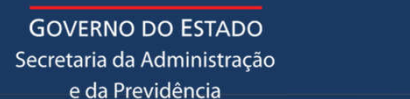

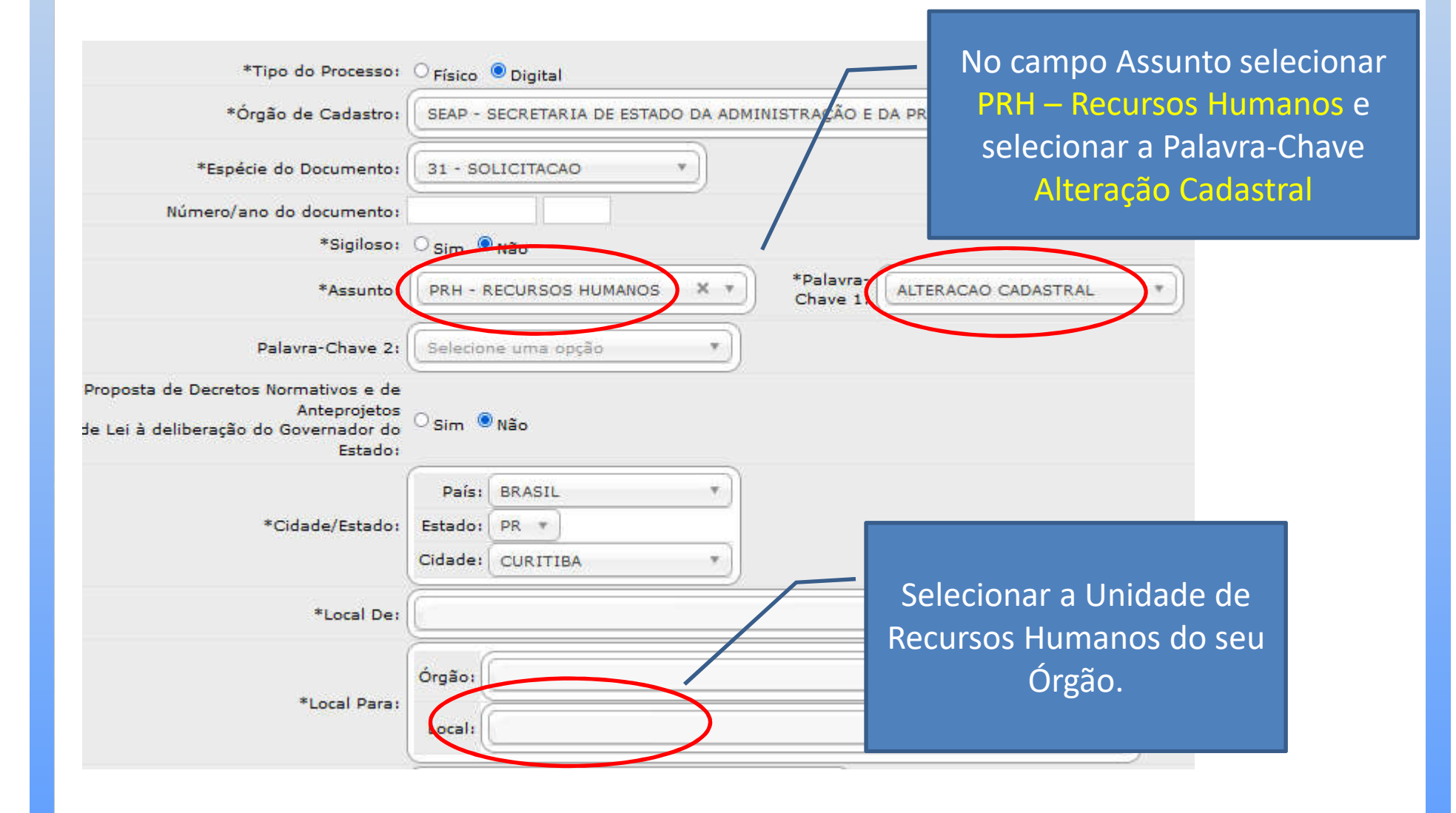

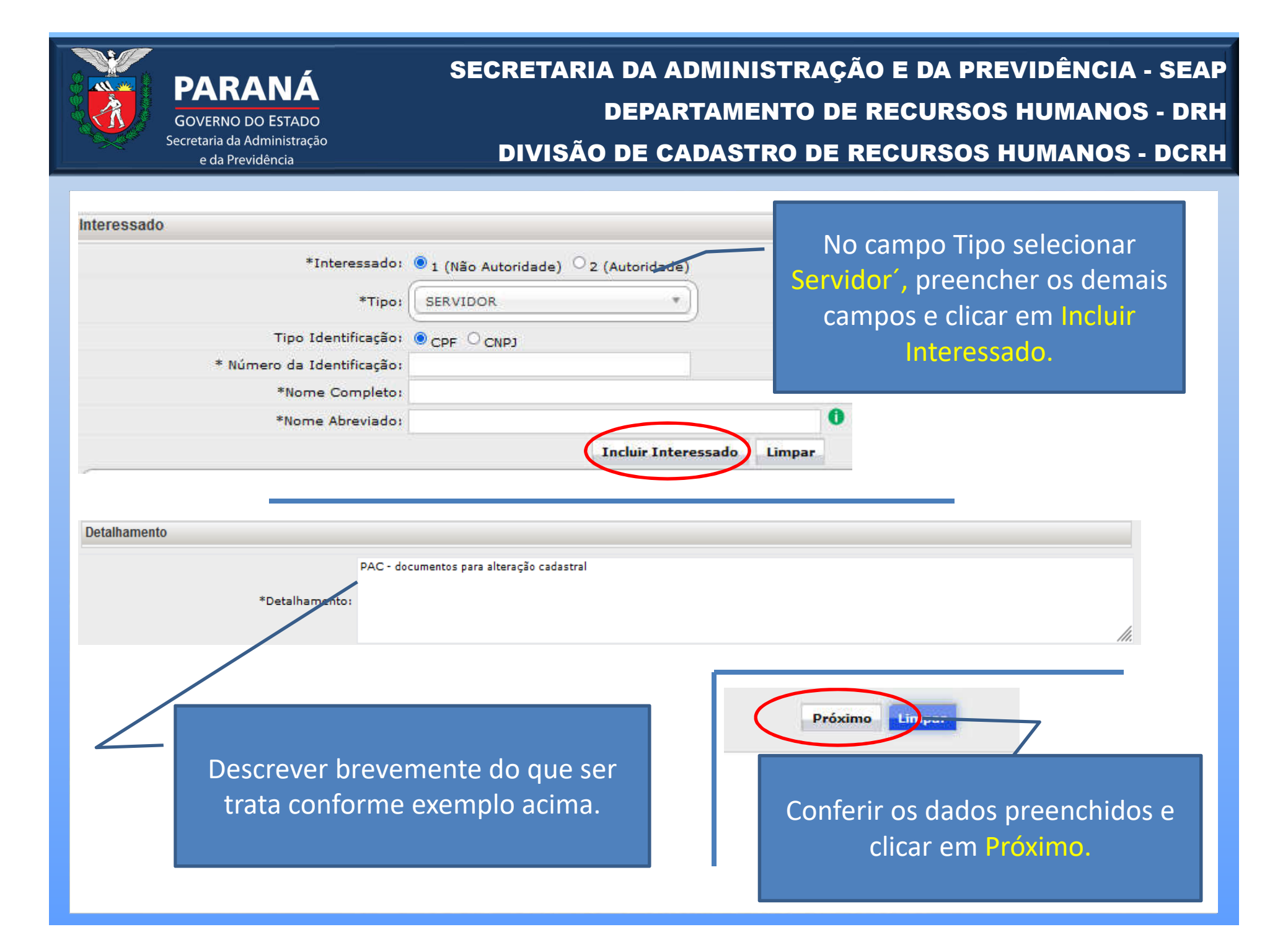

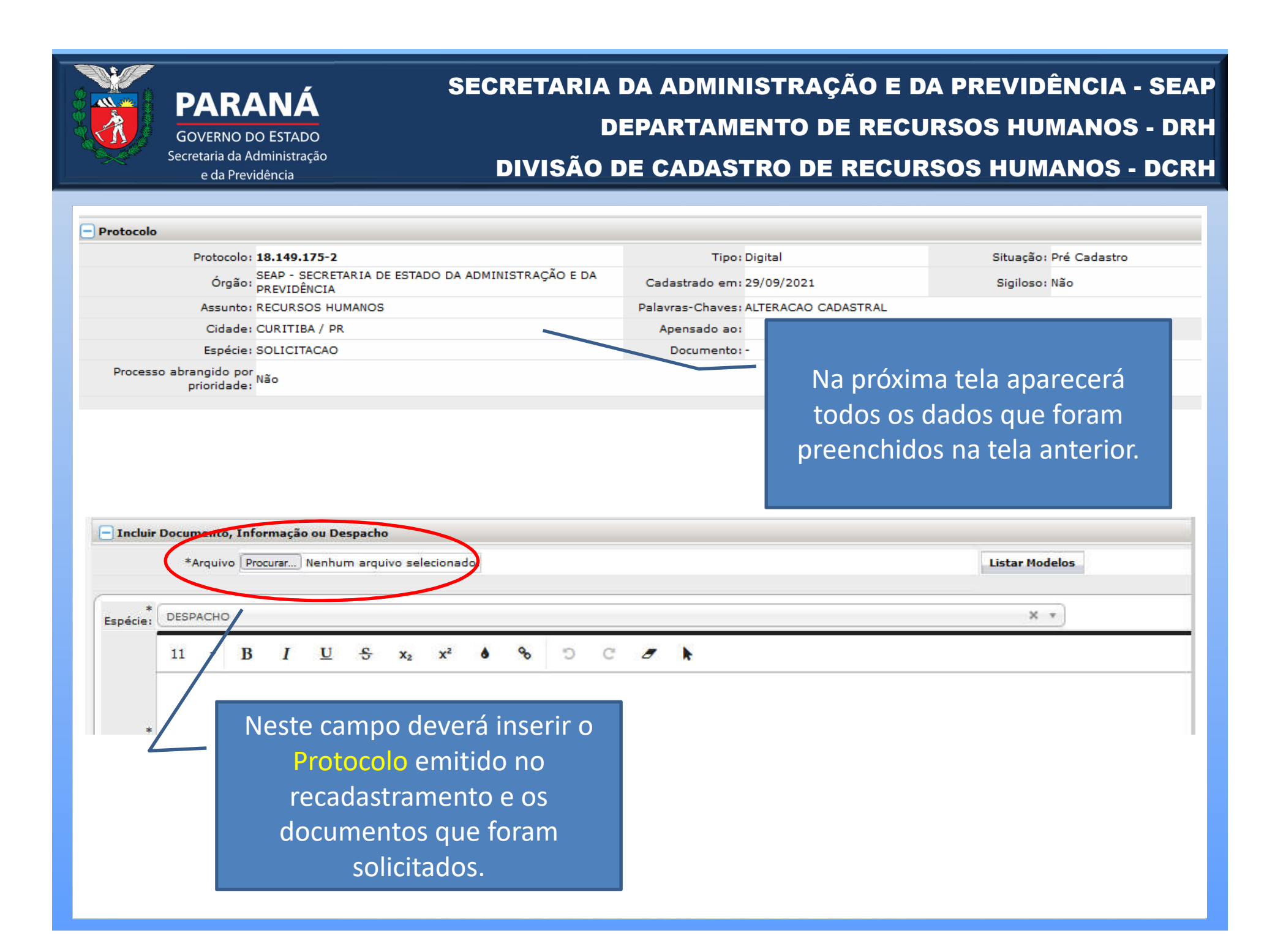

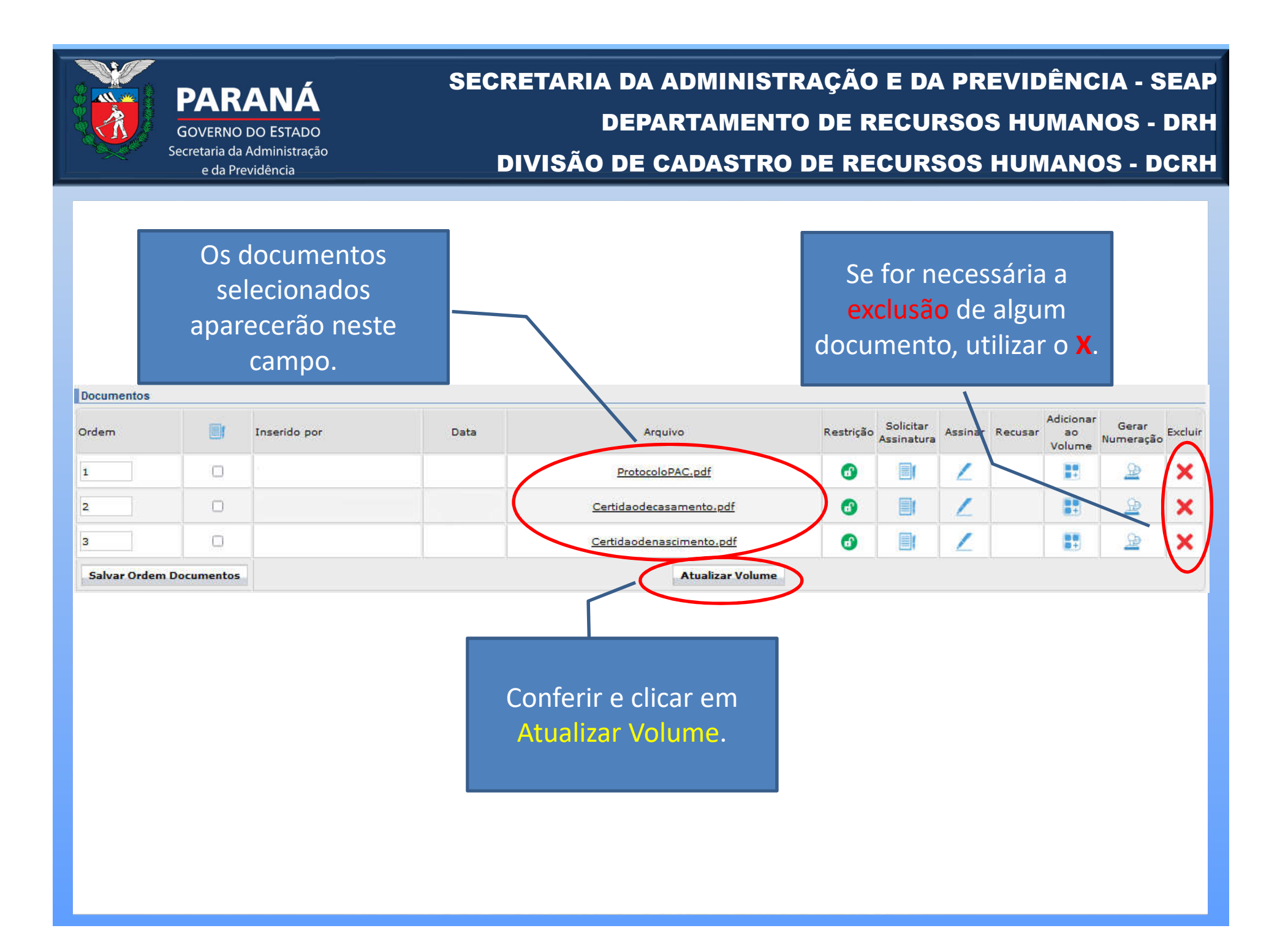

| <b>PARAN</b><br>GOVERNO DO EST<br>Secretaria da Adminis<br>e da Previdência            | Á<br>ADO<br>tração                                | SECRETA<br>DIVIS                                     | RIA DA ADMIN<br>DEPARTAM<br>ÃO DE CADAS                     | NISTRAÇÃO<br>IENTO DE R<br>STRO DE RE                | E DA PREVIDÊN<br>ECURSOS HUM<br>CURSOS HUMA                    | NCIA - SEA<br>ANOS - DRI<br>NOS - DCRI |
|----------------------------------------------------------------------------------------|---------------------------------------------------|------------------------------------------------------|-------------------------------------------------------------|------------------------------------------------------|----------------------------------------------------------------|----------------------------------------|
| Encaminhar Processo<br>Atenção: Todos os trâmites de p<br>Local Pare:<br>Destinatário: | Órgão:<br>Úrgão:<br>Local:<br>Selecione uma opção | mbleia Legislativa do Pi                             | araná e os órgãos do Poder                                  | Escolh<br>Local, q<br>da l<br>Recurs                 | a o Órgão e o<br>ue deverá ser o<br>Unidade de<br>sos Humanos. | para andamento.                        |
| Motivo Tramitação:<br>Parecer de Andamento:                                            | 1 - ANDAMENTO INIC                                | IAL                                                  |                                                             | X v                                                  |                                                                |                                        |
| Prazo do processo:<br>Prazo da pendência:<br>Monitorar este Protocolo:                 | 0                                                 |                                                      |                                                             |                                                      | Conferir e cli<br>Concluir e Enca                              | car em<br>aminhar.                     |
|                                                                                        |                                                   |                                                      | Concluir e Encaminhar                                       | ancelar Processo                                     |                                                                |                                        |
|                                                                                        | A Unida<br>documen<br>momento                     | de de Recurs<br>itos enviados<br>, poderá <u>ser</u> | sos Humanos fa<br>s. Lembrando (<br>solicitado <u>a a</u> r | ará análise c<br>que, a qualc<br>presentaç <u>ão</u> | dos<br>Juer<br>dos                                             |                                        |

documentos para comprovação.

![](_page_27_Picture_0.jpeg)

![](_page_28_Picture_0.jpeg)

GOVERNO DO ESTADO Secretaria da Administração e da Previdência SECRETARIA DA ADMINISTRAÇÃO E DA PREVIDÊNCIA - SEAP DEPARTAMENTO DE RECURSOS HUMANOS - DRH <u>DIVISÃO DE CADASTRO DE RECUR</u>SOS HUMANOS - DCRH

CHEFE DA DIVISÃO DE CADASTRO DE RECURSOS HUMANOS ROSANGELA DE SOUZA MEM

EQUIPE DE PROJETOS JAIANE BINDA VIEIRA KUCHNIER TERESA DE JESUS DA CRUZ